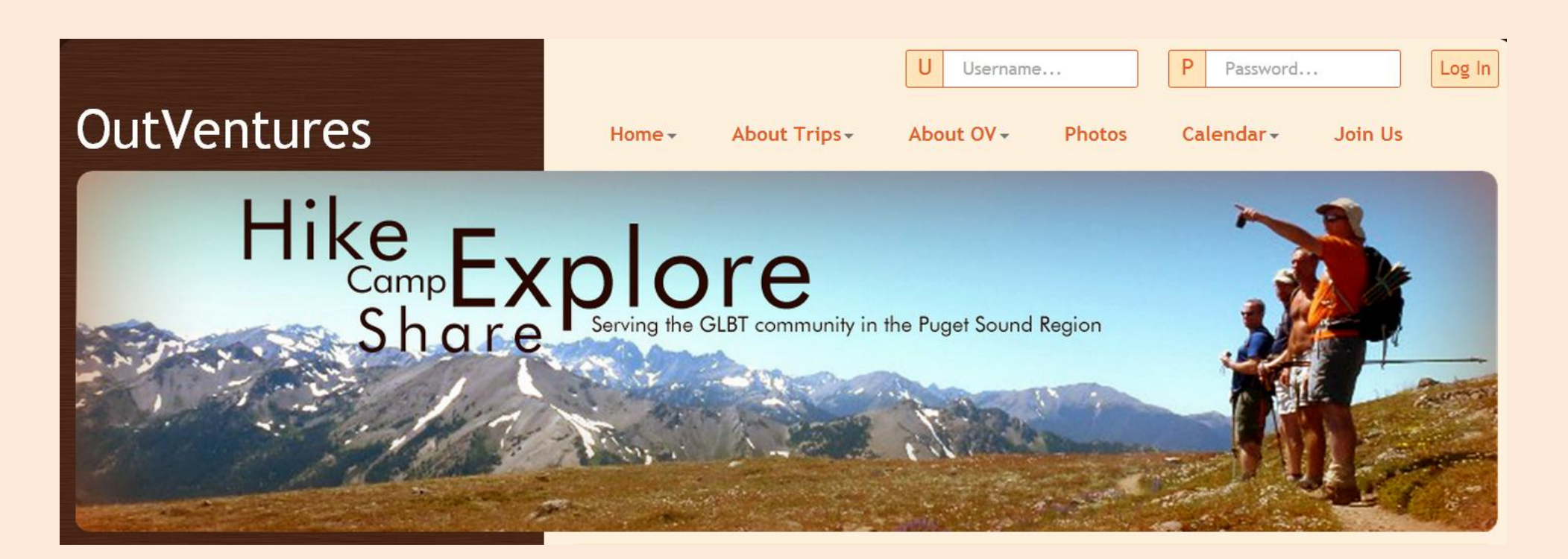

#### **OutVentures Help File**

This file is intended to give some basic help to some of the most common tasks.

Please feel free to use the Contact Us page to request more help!

#### OutVentures

Log Out Members Area

Calendar+

About Trips -

About OV - Photos

Members Area

Join Us

Hike Explore Camp Explore Share Serving the GLBT community in the Puget Sound Region

Home-

Welcome to the Members Area!

My Membership Information... (Test Member)

Return to Website

Help Email

Member, Test 123 Any Street Sestle, WA 98123 Home Phone: Alt Phone: jeffreyscellphone@gmail.com

Member Information

Change Contact/Profile Info Additional Individuals attached to this Membership Upload/Change Photo

Change Username/Password

Billing Information Membership Status/Billing Info

Other Info My Invitations

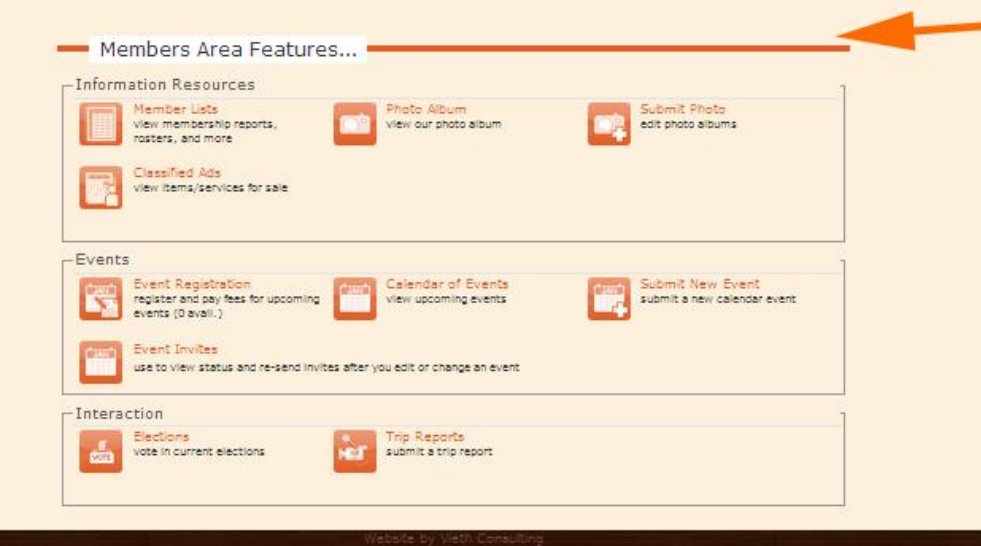

The "Members Area" button will return you to this screen.

Welcome message. Let's you know you are logged in.

My Membership area lets you change personal information and view invitations to events sent by other members.

The Members Area Features allows you to access everything you need from one place. Submit photo's, wrtie trip reports, submit new events... Everything is right here!

# **QUICK ACCESS**

Quick access to add events and invitations to RSVP.

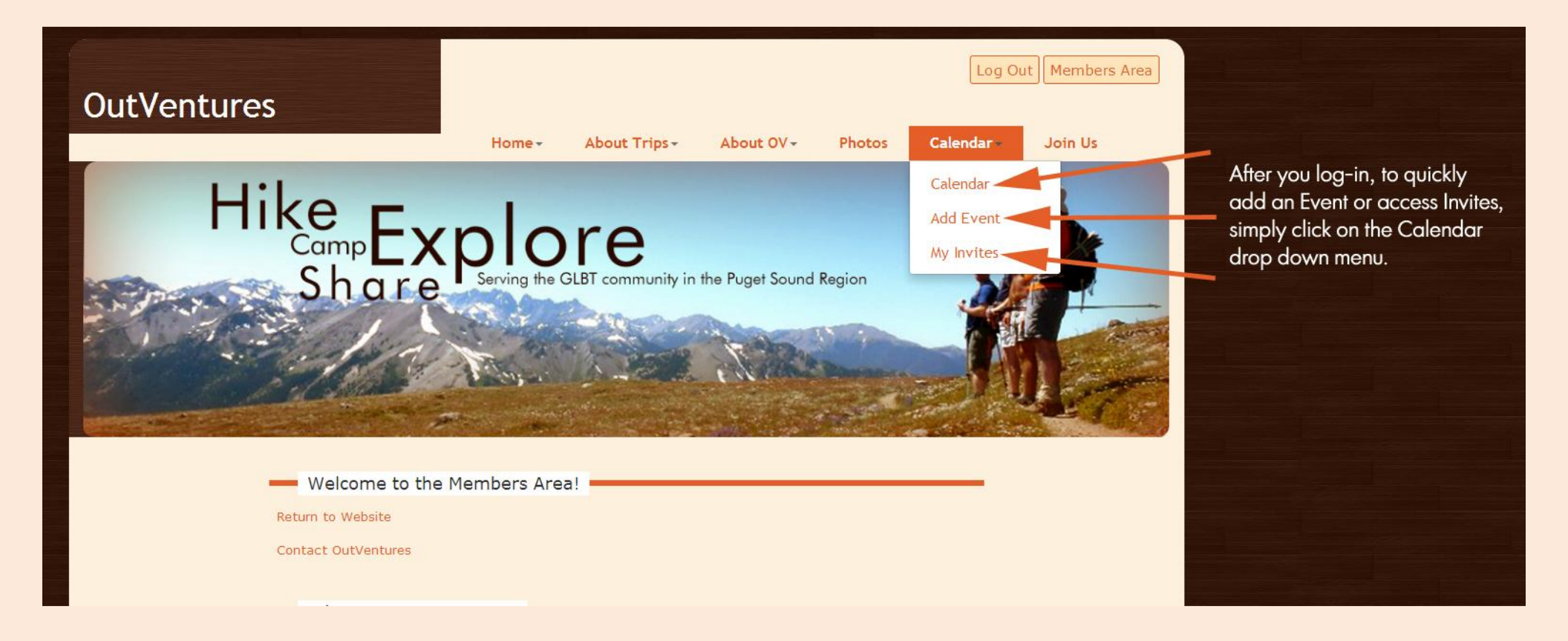

To submit a new event. This process is self explanatory so we didn't to a screen-by-screen process. But here are a few:

\*\*Note - This module should only be used for events that DO NOT require cash handling for reservations or paying for services where OutVentures manages your money for you. Those would be considered an "advanced" event. Please contact a member of the Board via our Contact Us page or email for more information on these types of events.

| King, Jeff<br>1851 S Weller St<br>Seattle, WA<br>Home Phone: 206-913-9876<br>Alt Phone: 206-324-6230<br>jeffinthenorthwest@msn.com                                 | Member Info<br>Change Con<br>Additional Ir<br>Upload/Char<br>Change Use<br>Billing Inform<br>Membership | rmation<br>tact/Profile Info<br>Idividuals attached to this Membership<br>nge Photo<br>rname/Password<br>Ination<br>Status/Billing Info |                                                                                                    |
|----------------------------------------------------------------------------------------------------|----------------------------------------------------------------------------------------------------|----------------------------------------------------------------------------------------------------|----------------------------------------------------------------------------------------------------|
| Members Area Features.                                                                                                    | Other Info<br>My Invitatio                                                                              | ns Submit Photo edit photo albums                                                                                                    | Click here to<br>submit a new<br>event<br>You can also<br>select "Add E<br>in the Calend<br>down menu |
| Events  Event Registration register and pay fees for upcoming events (0 avail.)  Event Invites use to view status and re-send inv  Interaction Elections Elections | Calendar of Events<br>view upcoming events<br>tes after you edit or change an ever                      | Submit New Event<br>submit a new calendar event                                                                                         | Follow the ec<br>step-by-step<br>instructions                                                         |

After you fill out the main event details, you will need to send invitations so members get an email about your event.

|  |  | Calendar | Submission | <ul> <li>OutVentures</li> </ul> |  |
|--|--|----------|------------|---------------------------------|--|
|--|--|----------|------------|---------------------------------|--|

Thank you!

Your event information has been sent to the calendar editor.

You're almost done! You must send invitations for your event... please use the button below to send an invitation

Click here to send an invitation

Click here to submit a new event

Click here to submit a similar event (copies info previously entered)

\*\*Invites are what sends an email to all members.

This process used to be automatic, but now has to be manually done.

Don't worry, it's easy!

Here most items fill themselves in, you just need to choose if you want to get an email as Members RSVP.

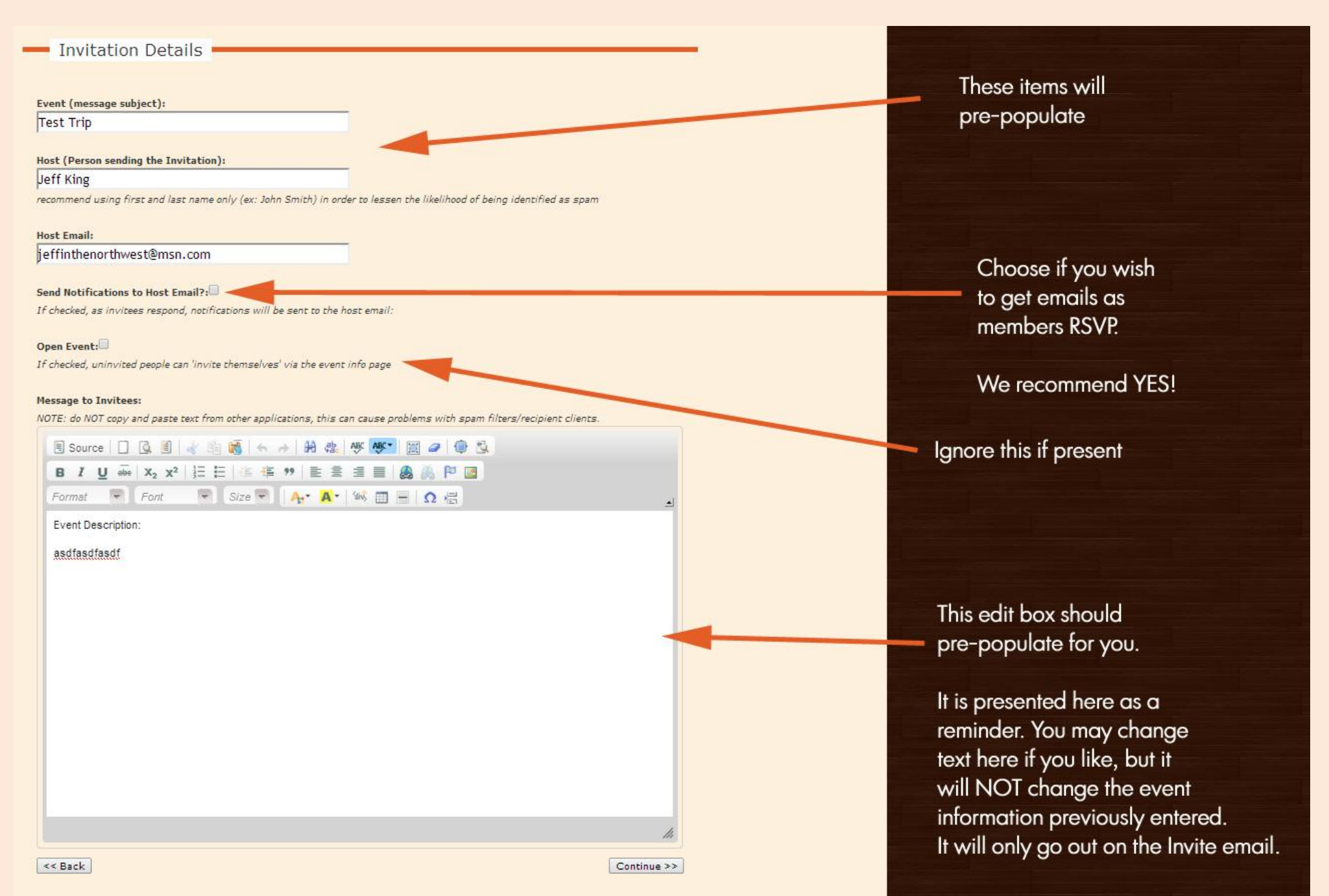

You have to add all members to the list, then hit continue!

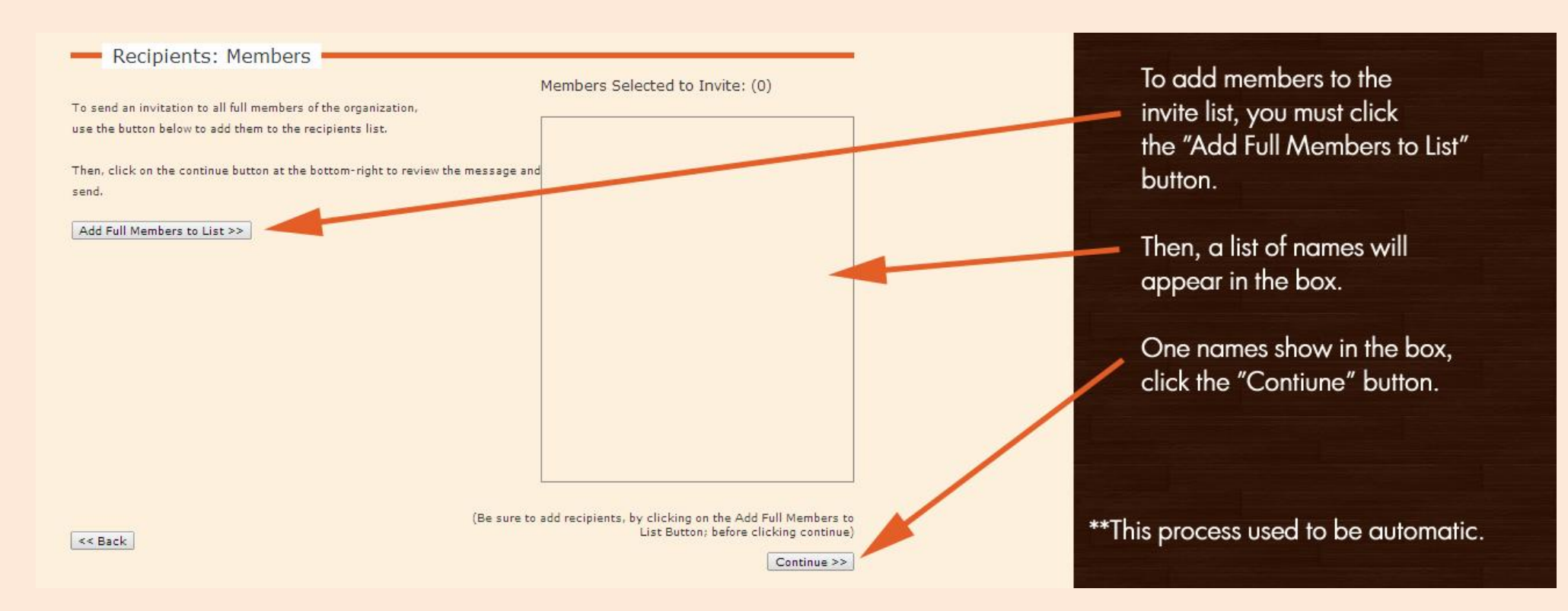

# **EVENT Emails**

Once you hit "Continue" everyone will be sent an email, with a link to RSVP right in the email.

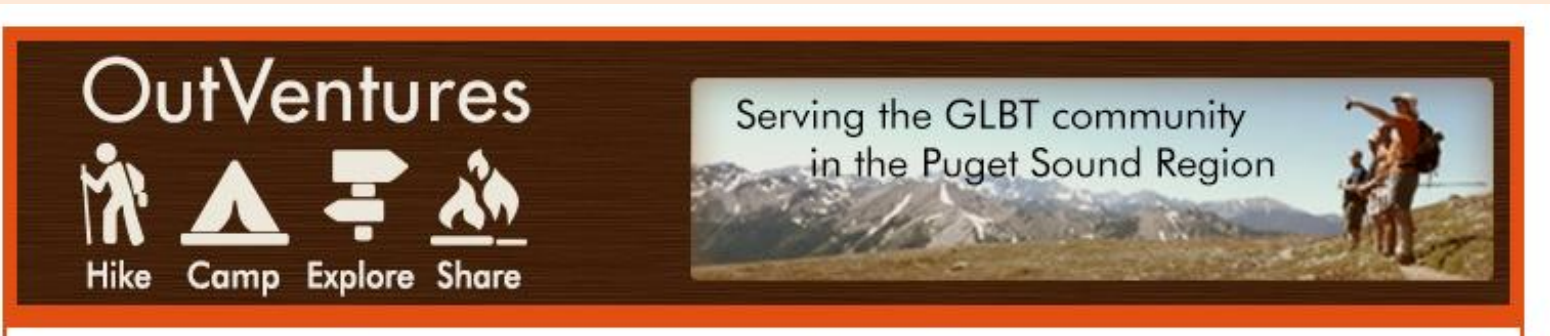

(To respond to the invitation or learn more, click on the link at the bottom)

Jeff King would like to invite you to...

Test Trip 02/10/14 12p-1p Location: Volunteer Park

<u>Click here to respond to this invitation</u> (Please do not share this link, it is encoded just for your use)

Event Description:

test test test test

<u>Click here to respond to this invitation</u>. (Do not share this link)

If you no longer wish to receive these messages, please click here to unsubscribe

powered by

Vieth Consulting

Survey sent by Jeff King < jeffinthenorthwest@msn.com >

OutVentures

#### To submit a new photograph of an event:

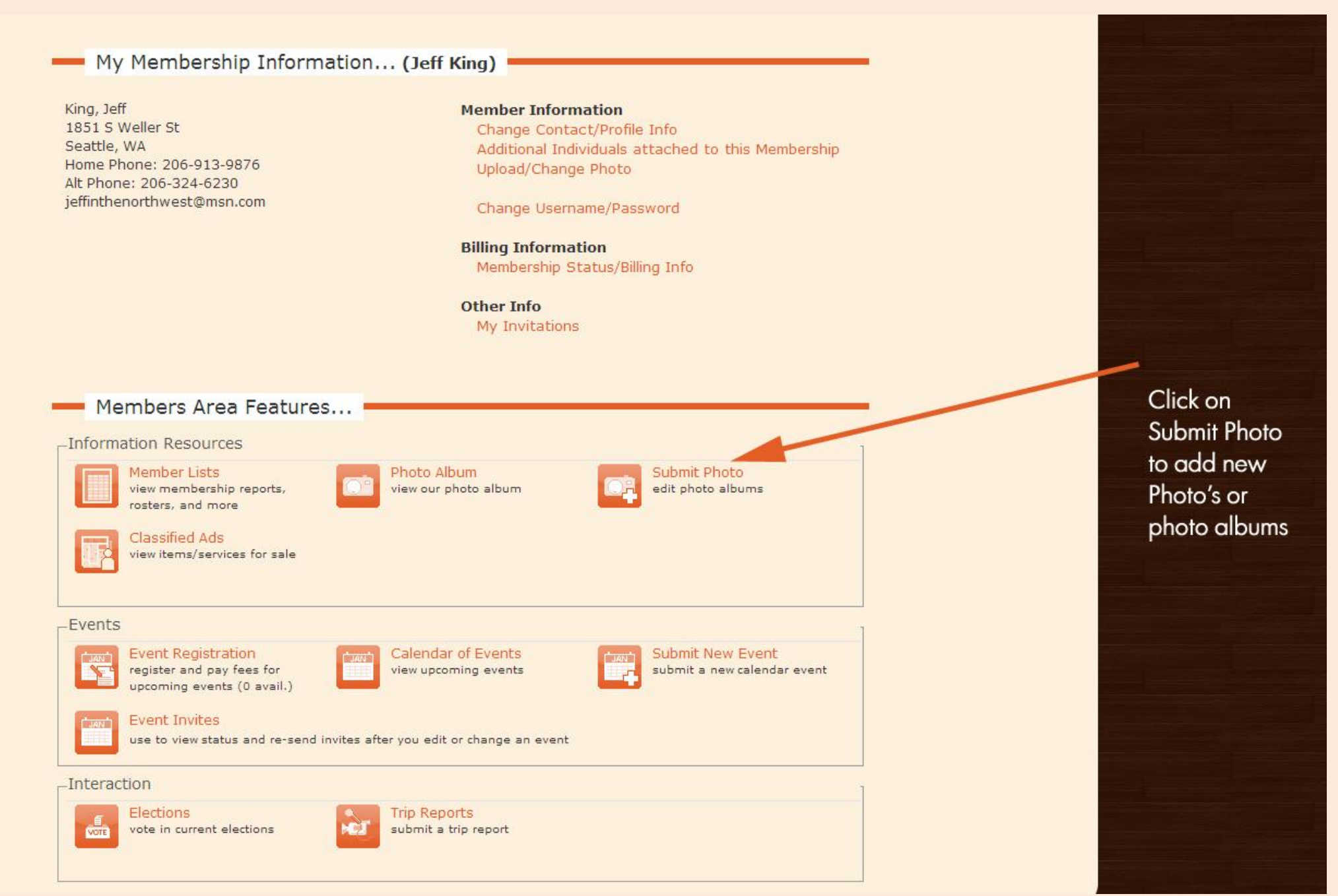

Add a New Volume (Album)

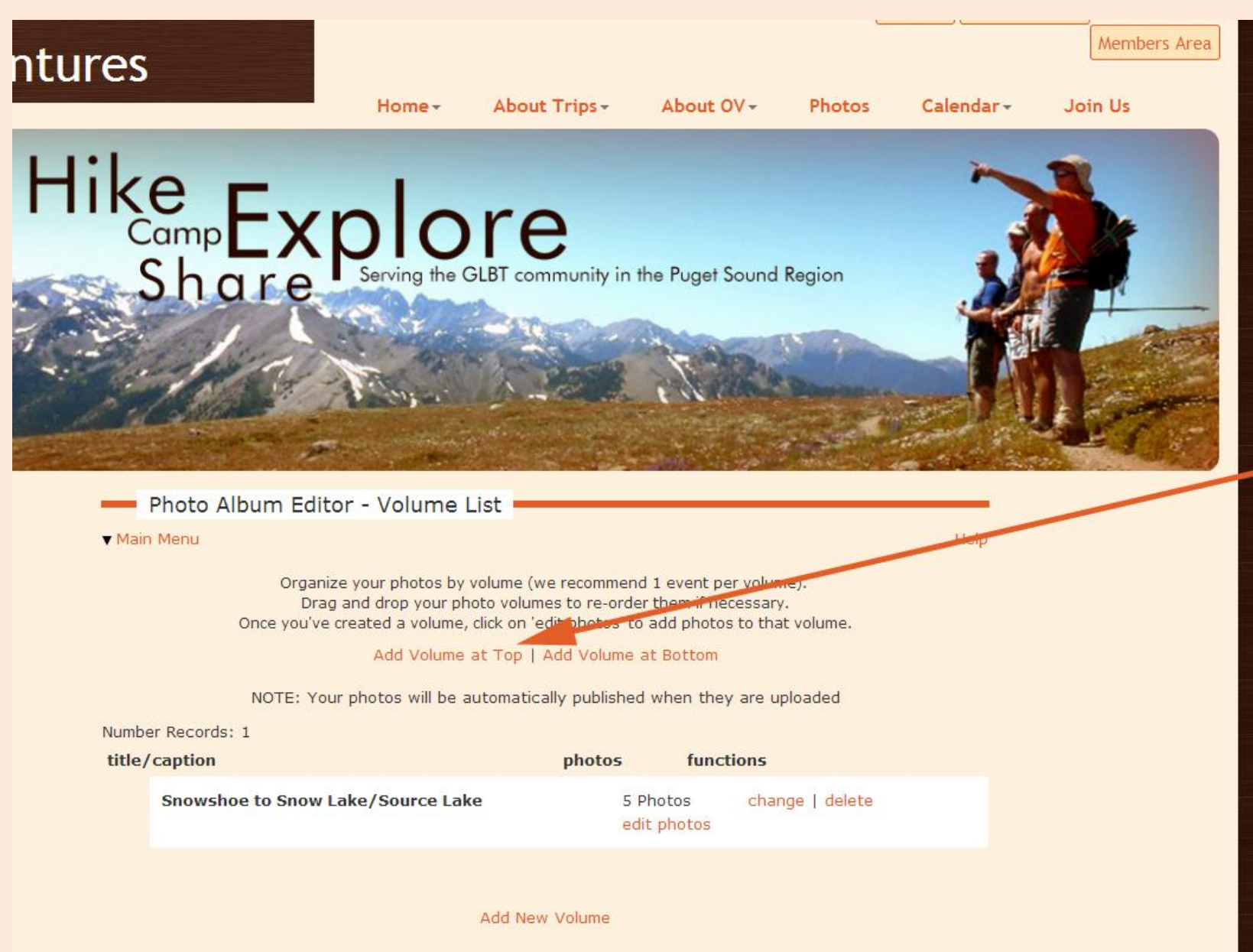

Always add your photo albums at the top, this way the most recent stay on top.

Name your new Album (volume) and add a description:

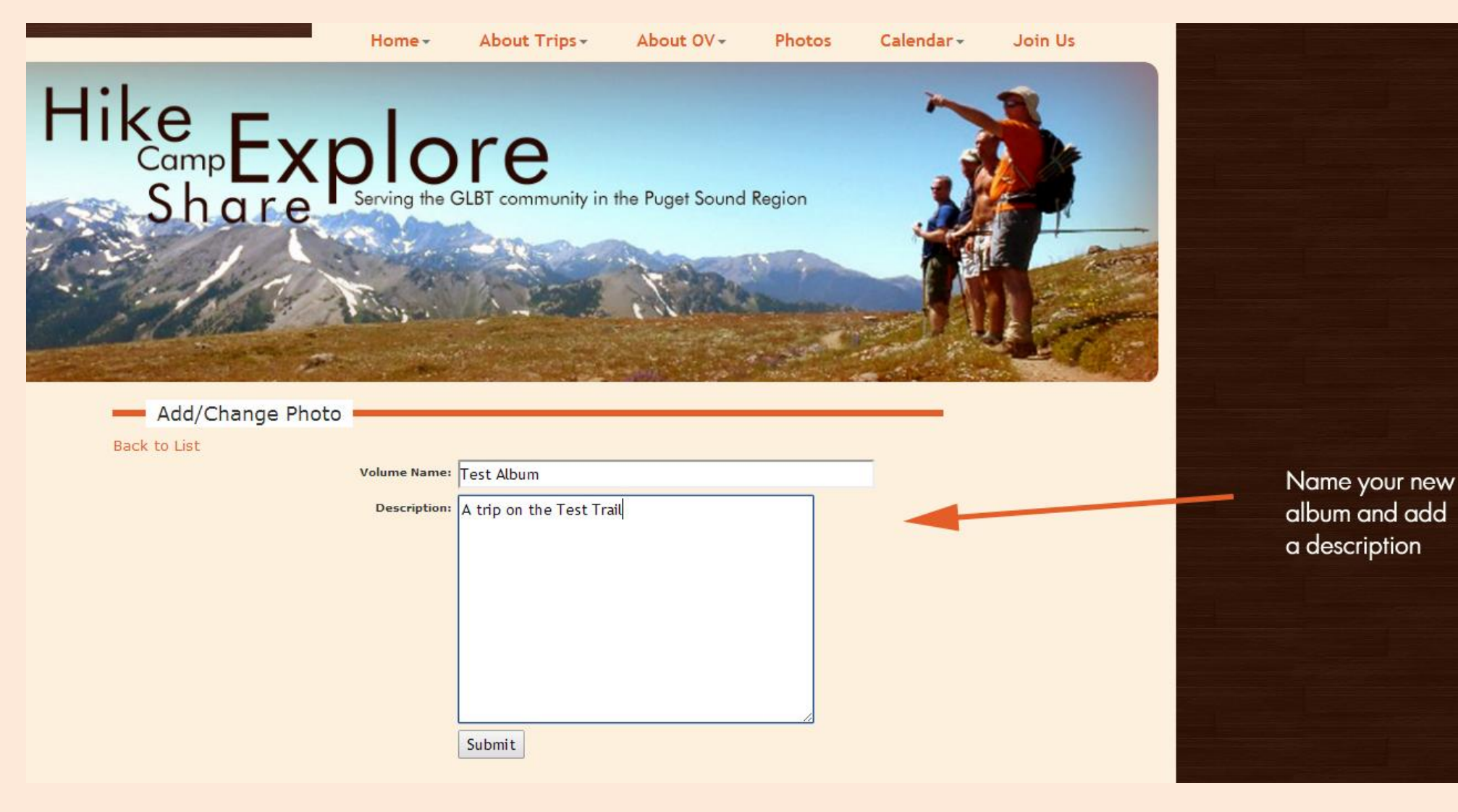

#### After you name your album, you must add photo's to it:

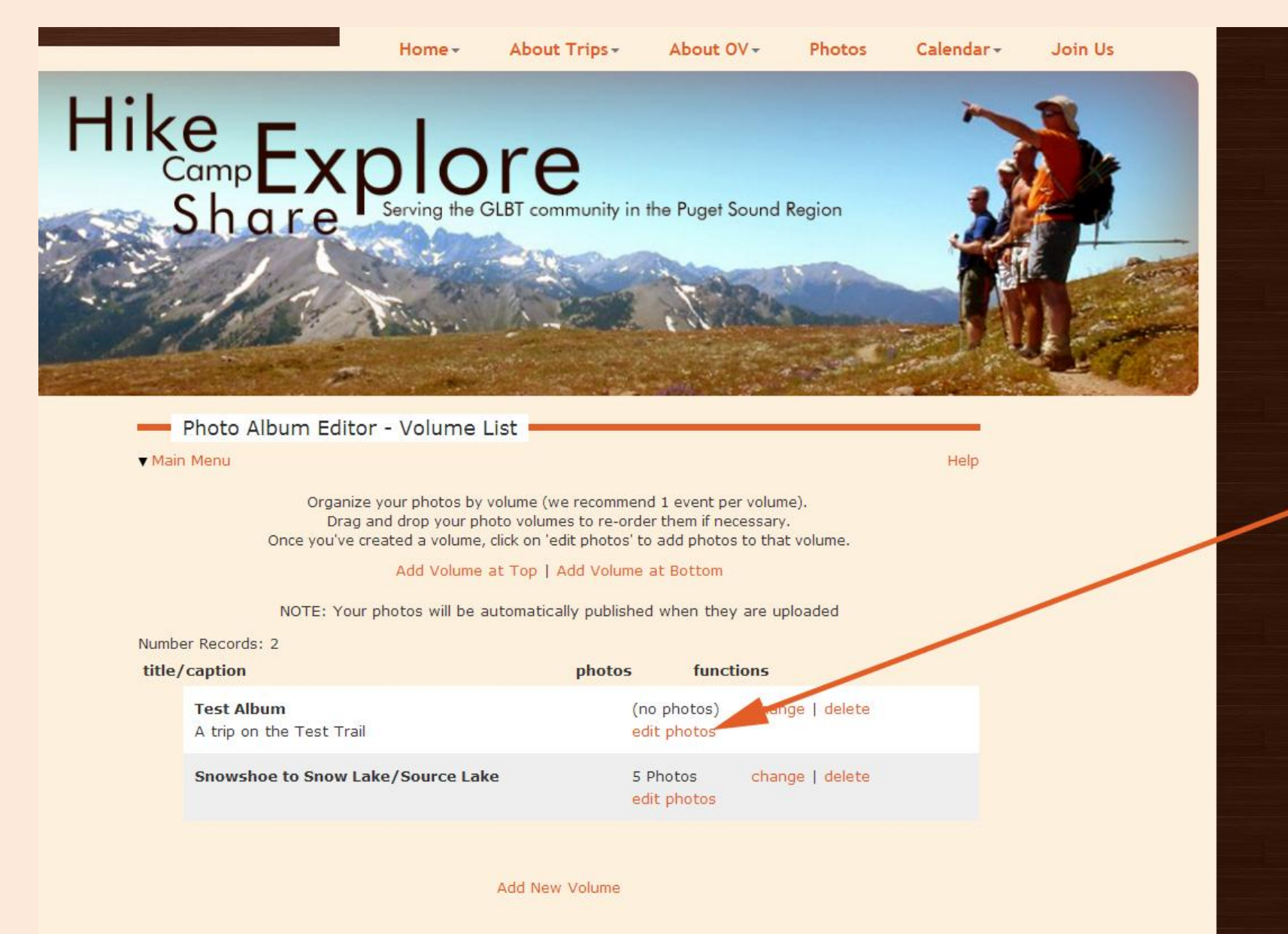

Once you create your album, you then must add pictures to it.

After you click "edit photos" you can choose to upload a single picture or multiple photo's:

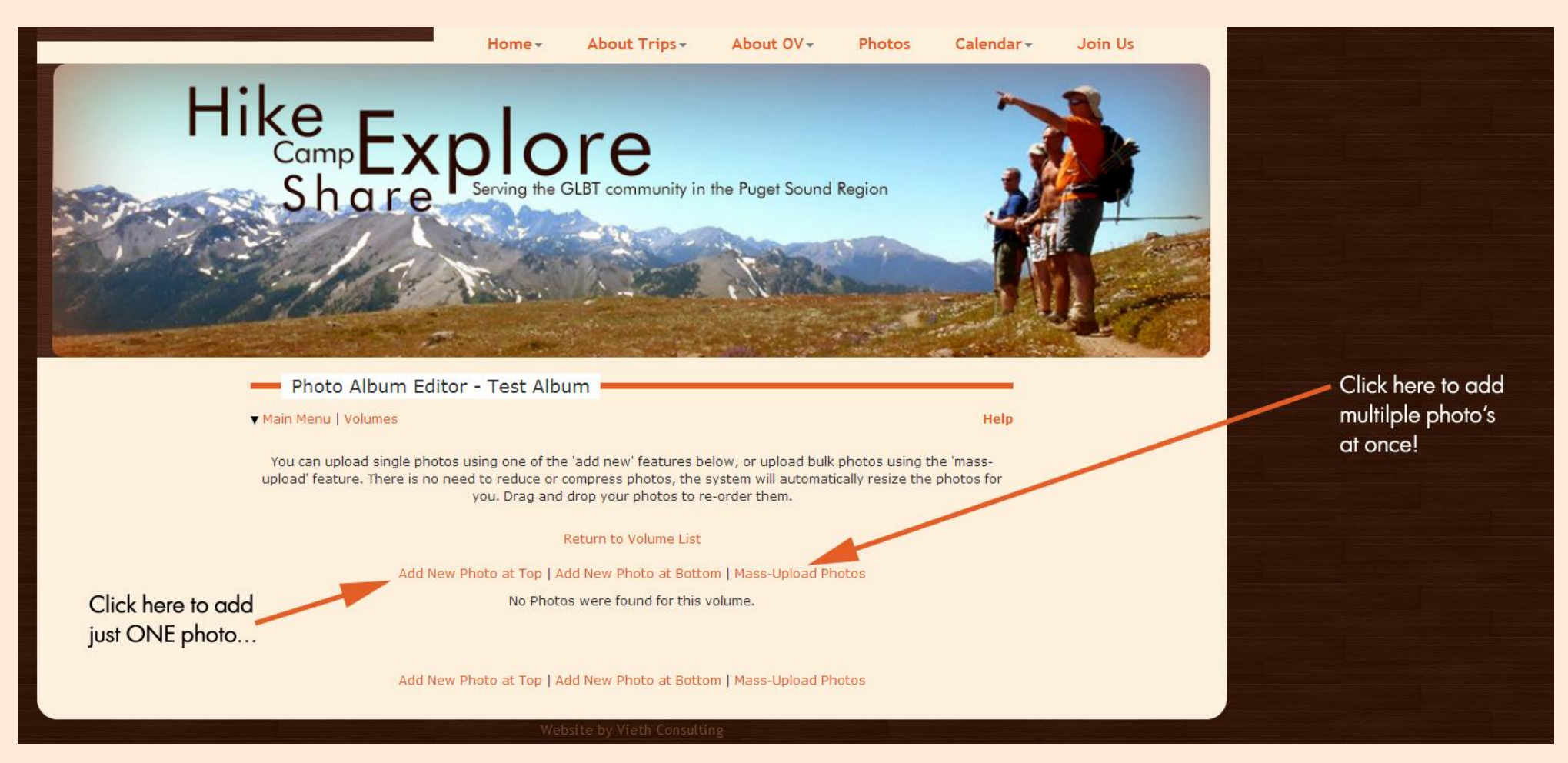

Navigate to your pictures, select them and click "open", the upload will start automatically:

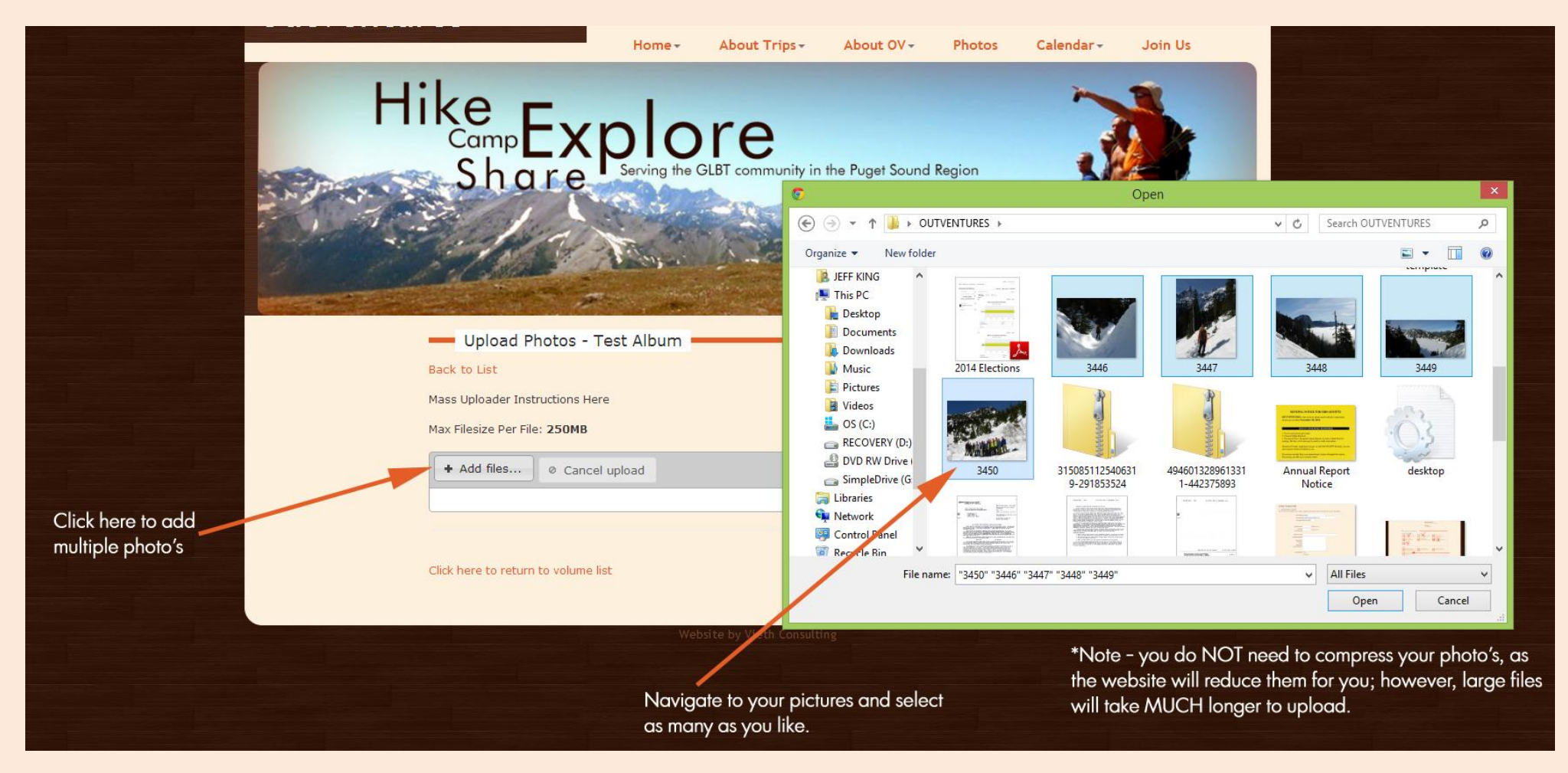

Once they all upload, return to the volume (album) list:

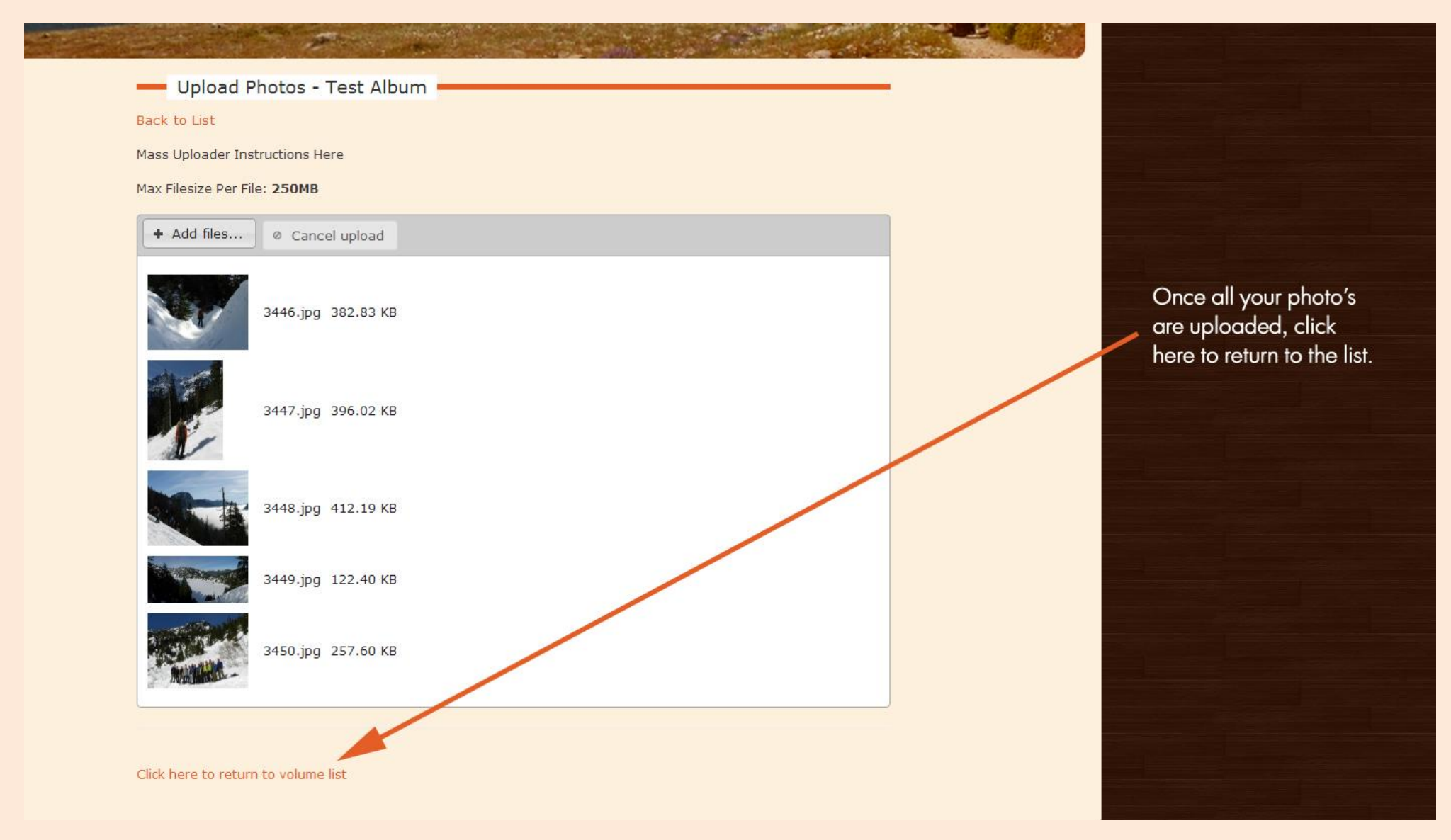

\*\*Note: You do NOT need to reduce your photo's before uploading them. However, larger files will take much longer to upload. Consider reducing them to save yourself some time, but the website will automatically adjust them for you.

After the upload, you can re-order, edit or delete photo's. Or just click on the Photos link to view your album:

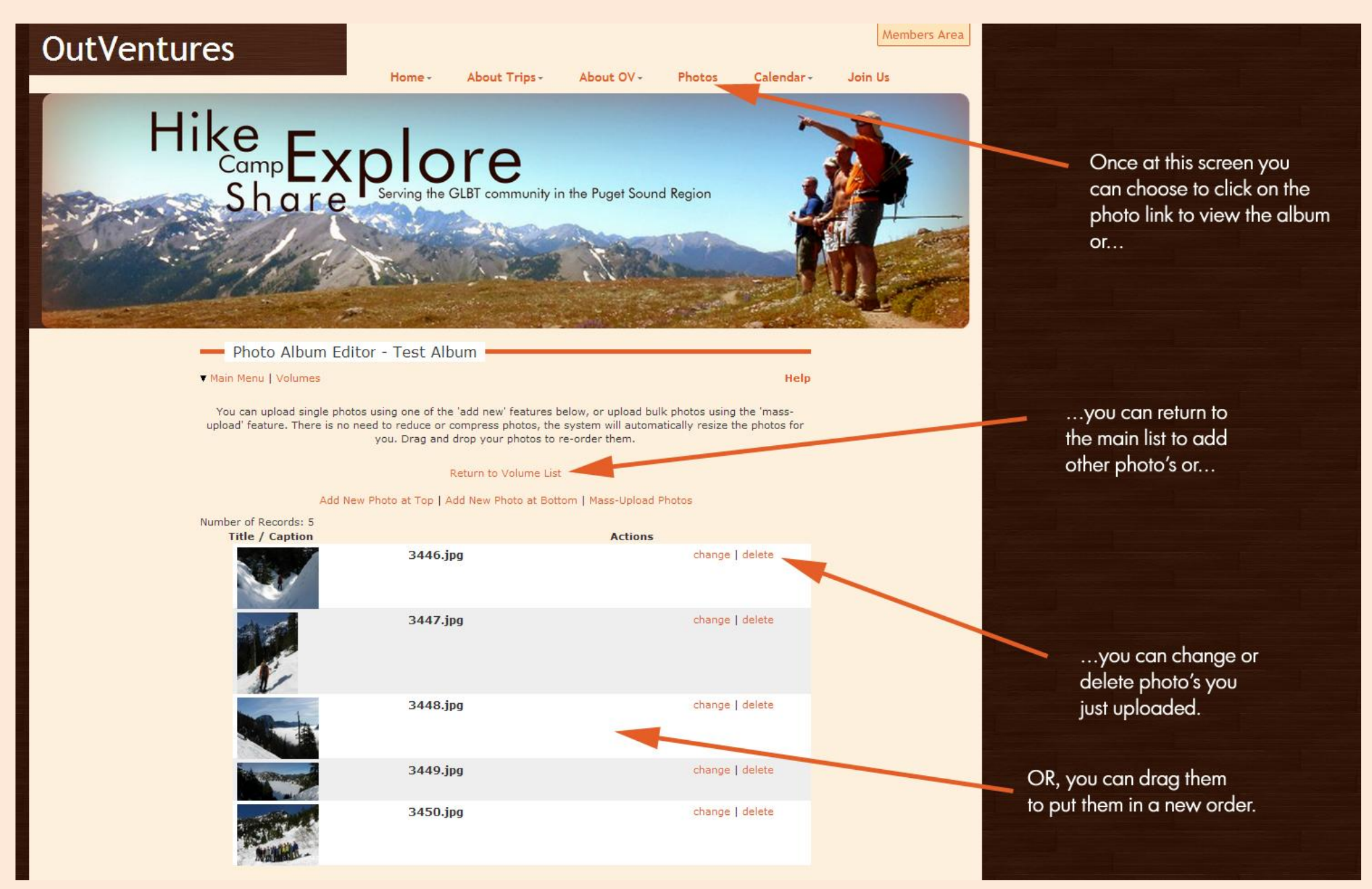

Click on an album or any thumbnail and you'll get the photo viewer:

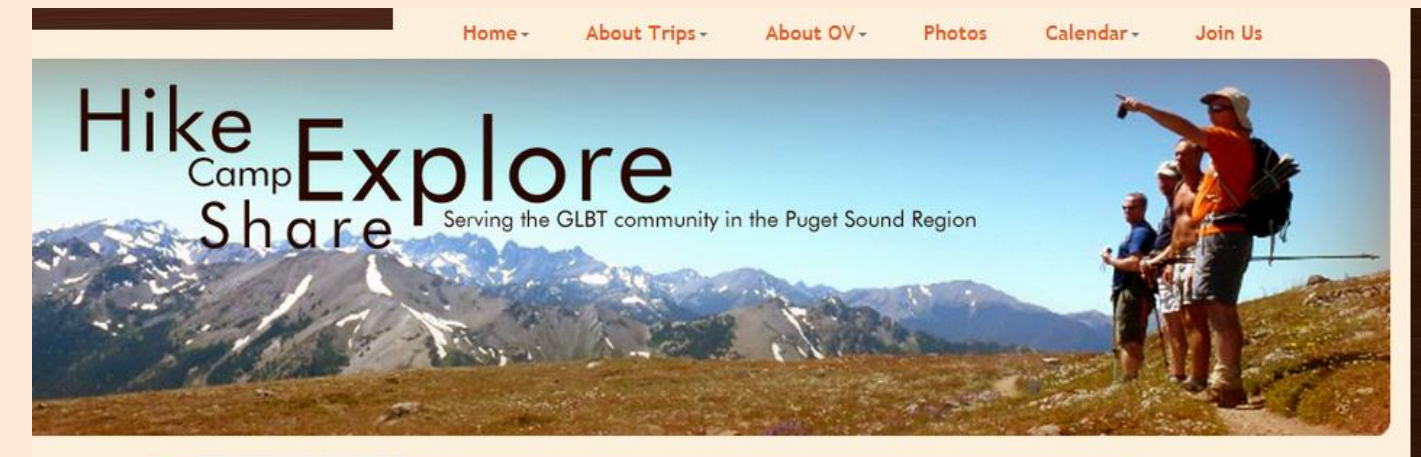

Photo Galleries

Return to Thumbnails | Return to Volumes

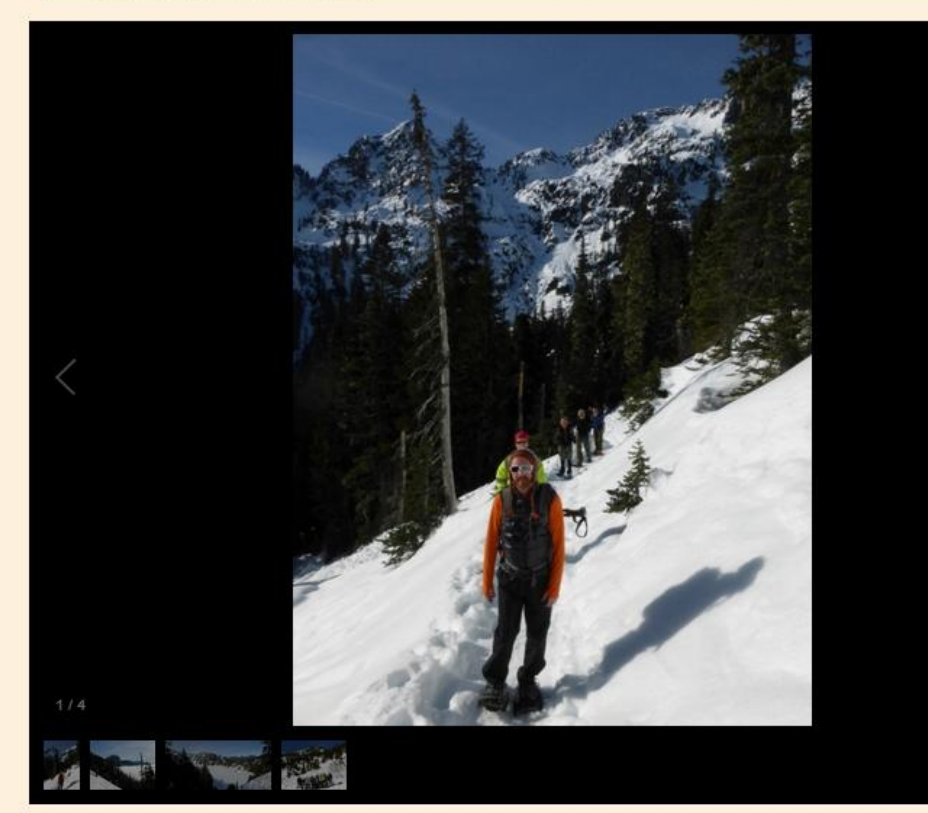

Once you click on an individual thumbnail, this full view appears.

 Simply click on the arrows to advance through the photos

#### **TRIP REPORTS**

#### Click on Trip Reports to enter a new Trip Report:

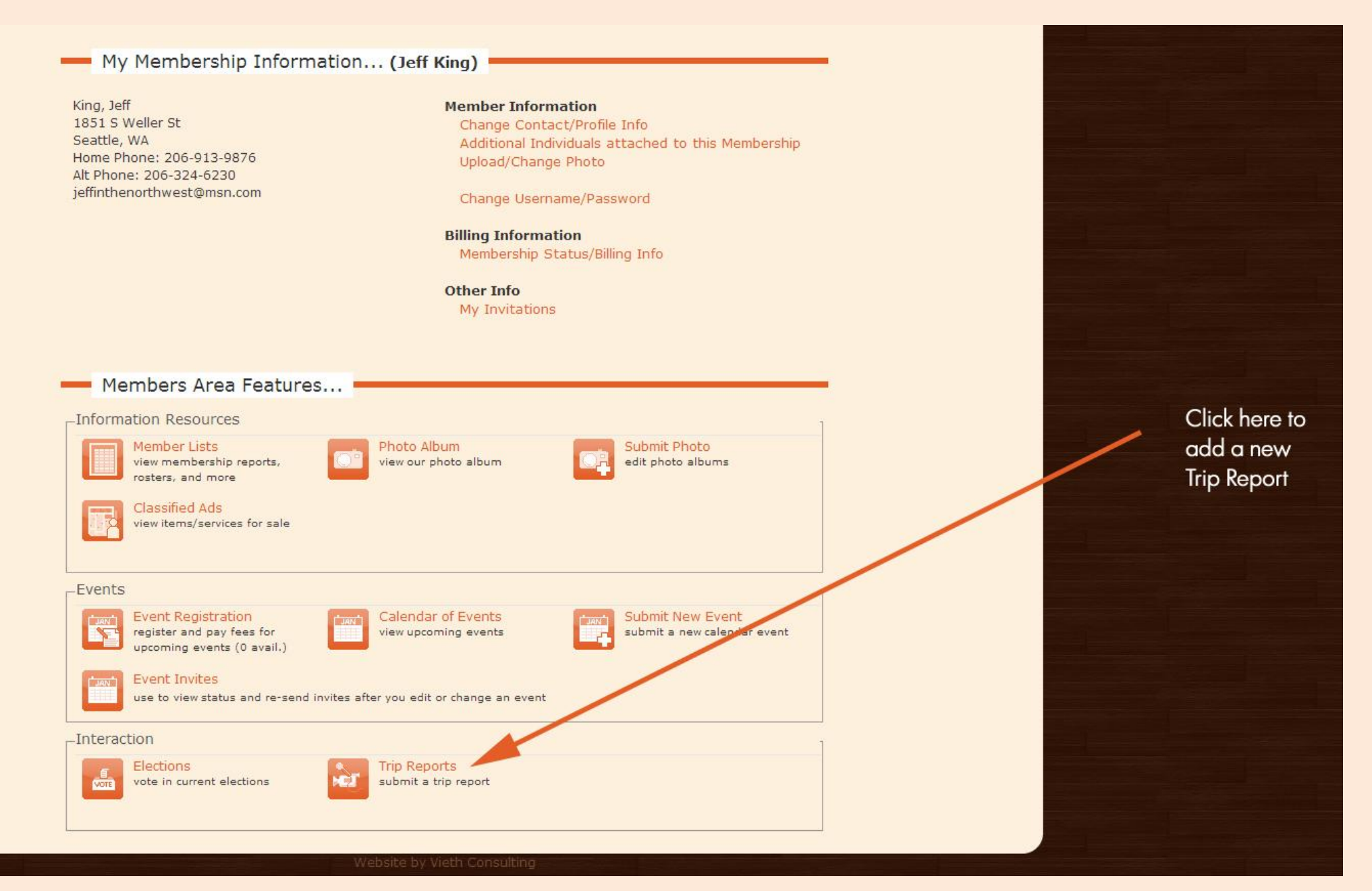

#### **TRIP REPORTS**

Add a headline, teaser and the main report:

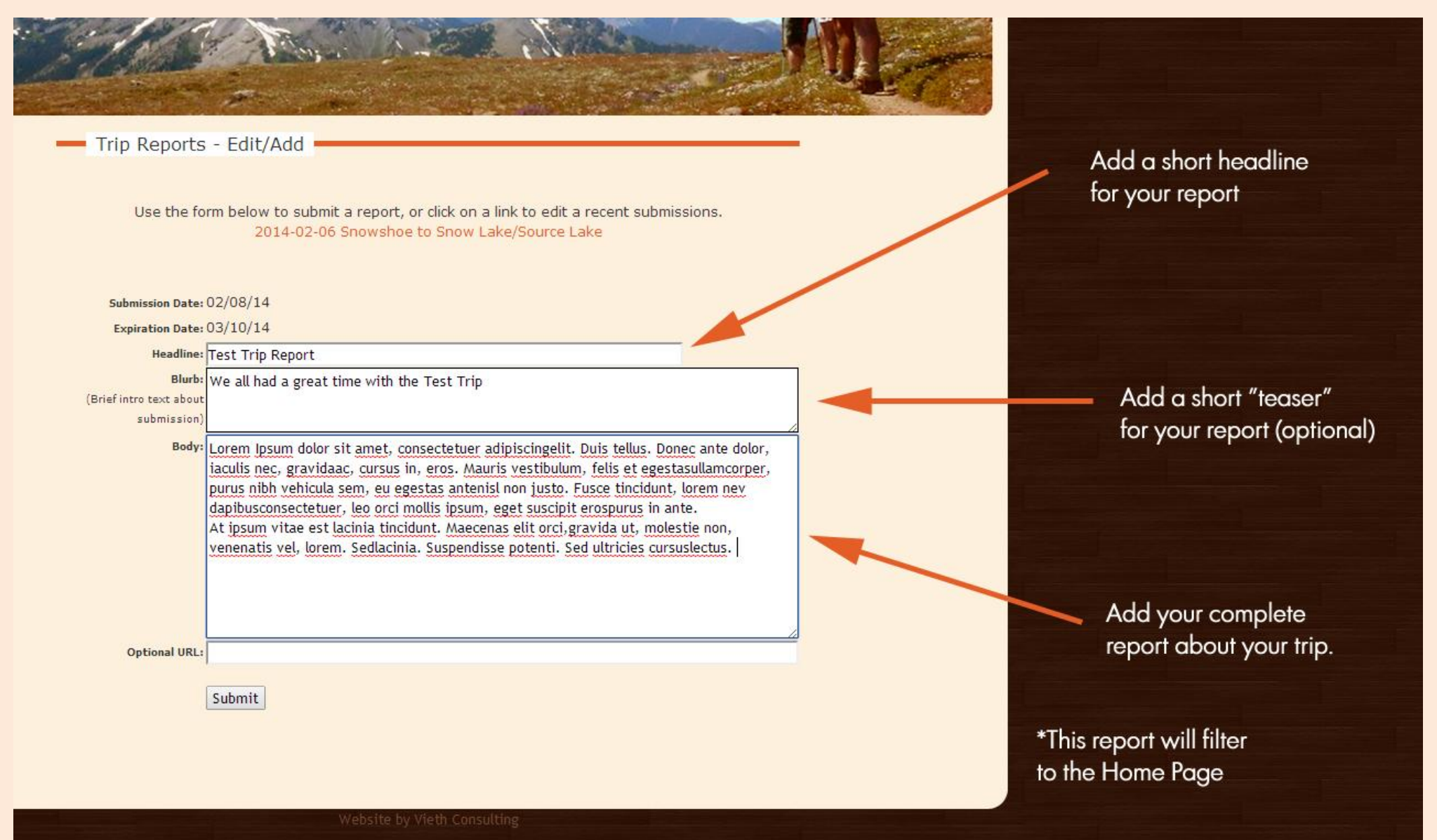

#### **TRIP INVITATIONS**

Click on Trip Invitations to view or RSVP for posted trips:

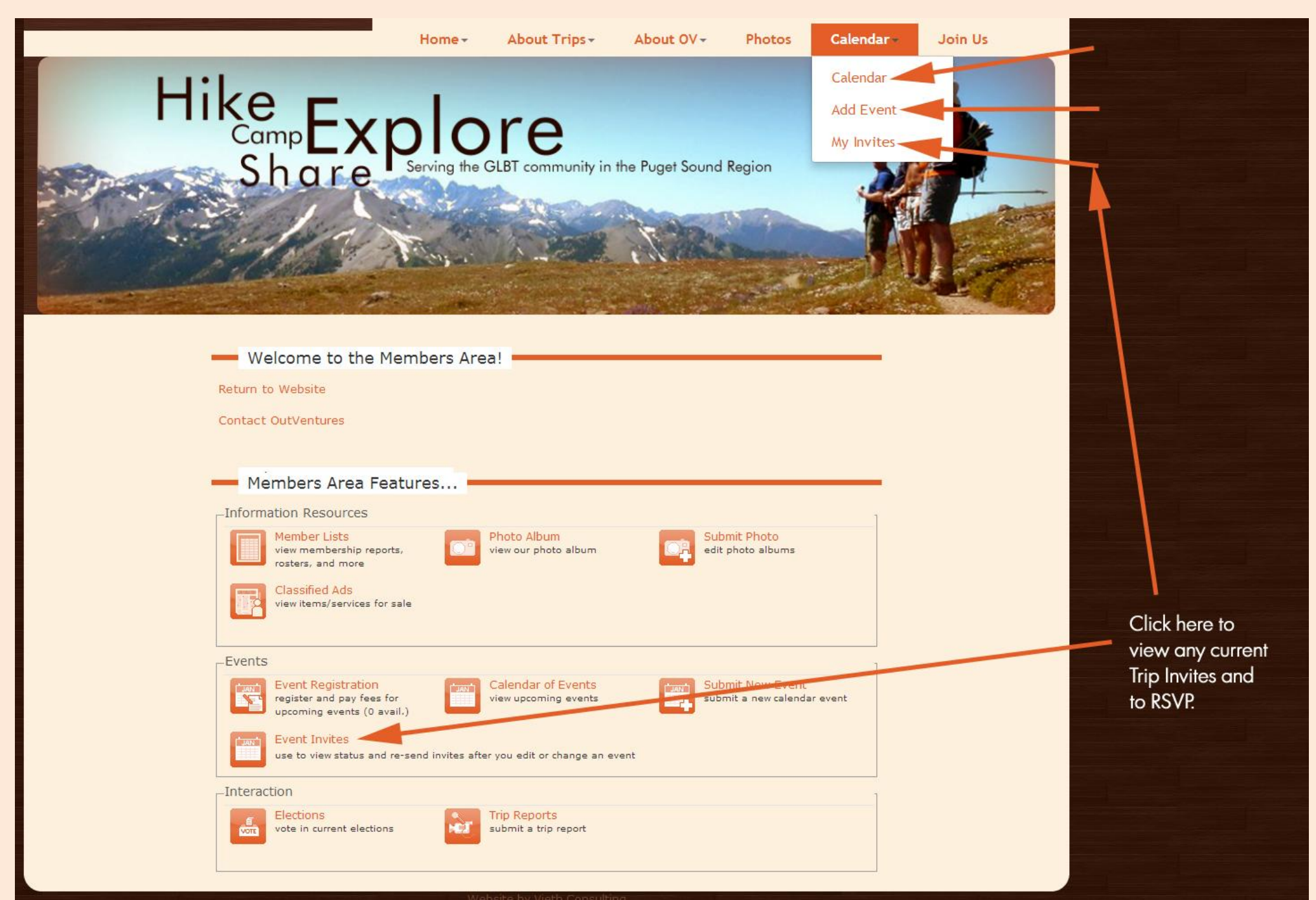

#### **TRIP INVITATIONS**

Choose the Trip from the list and add your RSVP and comments, click "Respond"...simple!

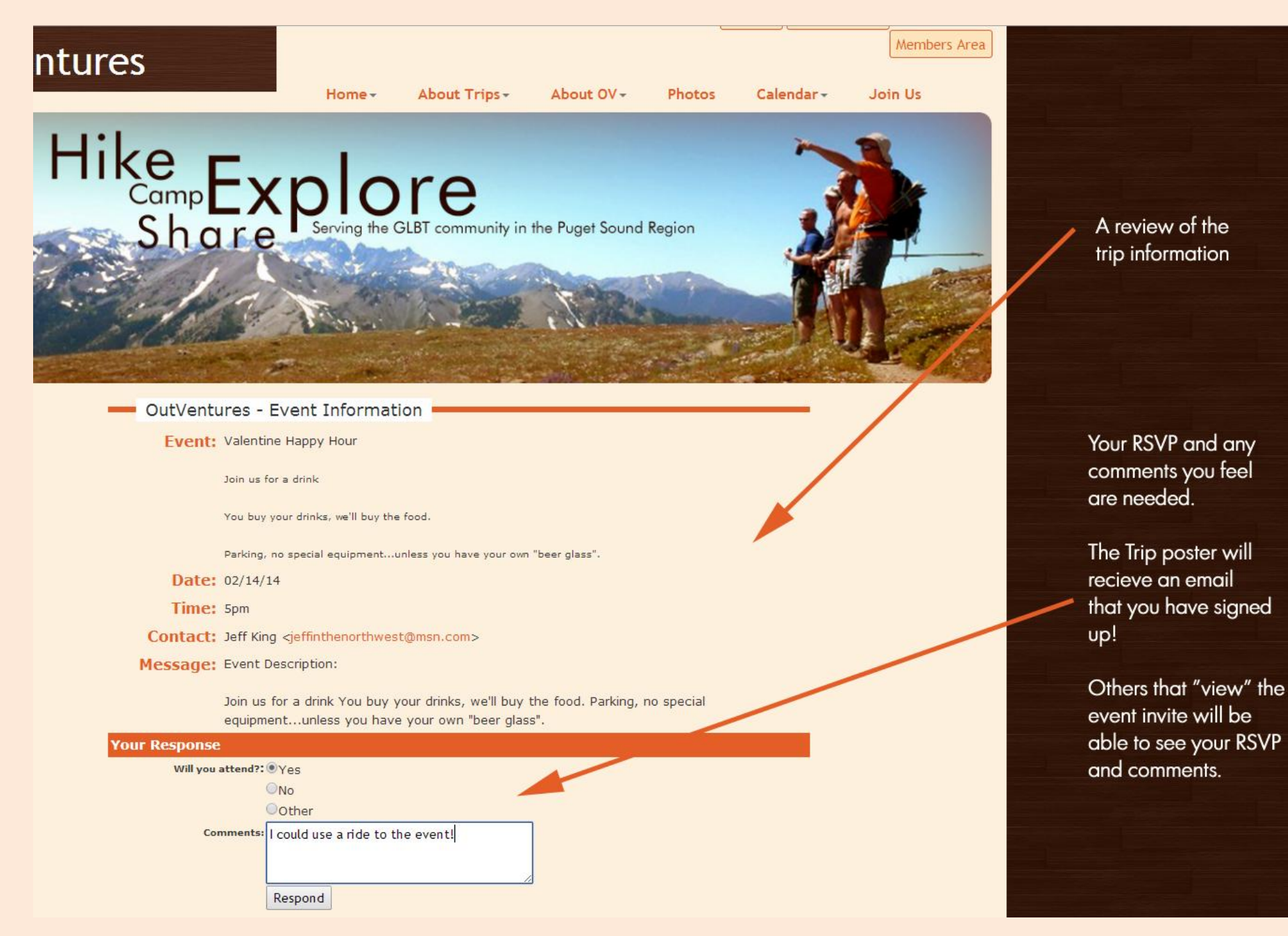

# **TRIP INVITATIONS**

#### Here is how the RSVP system looks:

| Frank                                                                    | Velentine Henry Herry                                                                            |                                                                 |  |
|--------------------------------------------------------------------------|--------------------------------------------------------------------------------------------------|-----------------------------------------------------------------|--|
| Event                                                                    | valentine Happy Hour                                                                             |                                                                 |  |
|                                                                          | Join us for a drink                                                                              |                                                                 |  |
|                                                                          | You buy your drinks, we'll buy the food.                                                         |                                                                 |  |
|                                                                          | Parking, no special equipmentunless you                                                          | have your own "beer glass".                                     |  |
| Date                                                                     | 02/14/14                                                                                         |                                                                 |  |
| Time                                                                     | 5pm                                                                                              |                                                                 |  |
| Contact                                                                  | : Jeff King <jeffinthenorthwest@msi< td=""><td>n.com&gt;</td><td></td></jeffinthenorthwest@msi<> | n.com>                                                          |  |
| Message                                                                  | Event Description:                                                                               |                                                                 |  |
|                                                                          |                                                                                                  |                                                                 |  |
|                                                                          | Join us for a drink You buy your dr<br>equipmentunless you have your                             | inks, we'll buy the food. Parking, no special own "beer glass". |  |
| Current Invite                                                           | es                                                                                               |                                                                 |  |
| Yes                                                                      | No                                                                                               | No response                                                     |  |
|                                                                          |                                                                                                  |                                                                 |  |
| Member, Test [Y                                                          | 'N ?]                                                                                            |                                                                 |  |
| Member, Test [Y<br>I could use a ride .                                  | 'N ?]<br>to the event!                                                                           |                                                                 |  |
| Member, Test [Y<br>I could use a ride<br>Counts                          | ' N ?]<br>to the event!                                                                          |                                                                 |  |
| Member, Test [Y<br>I could use a ride<br>Counts<br>Yes:                  | (N ?]<br>to the event!<br>1                                                                      |                                                                 |  |
| Member, Test [Y<br>I could use a ride<br>Counts<br>Yes:<br>No:           | ( N ?]<br>to the event!<br>1<br>0                                                                |                                                                 |  |
| Member, Test [Y<br>I could use a ride<br>Counts<br>Yes:<br>No:<br>Other: | (N ?]<br>to the event!<br>1<br>0<br>0                                                            |                                                                 |  |

A sample of how the RSVP system will look.

# FOR MORE ASSISTANCE

Use the Contact Us page for more help or information.

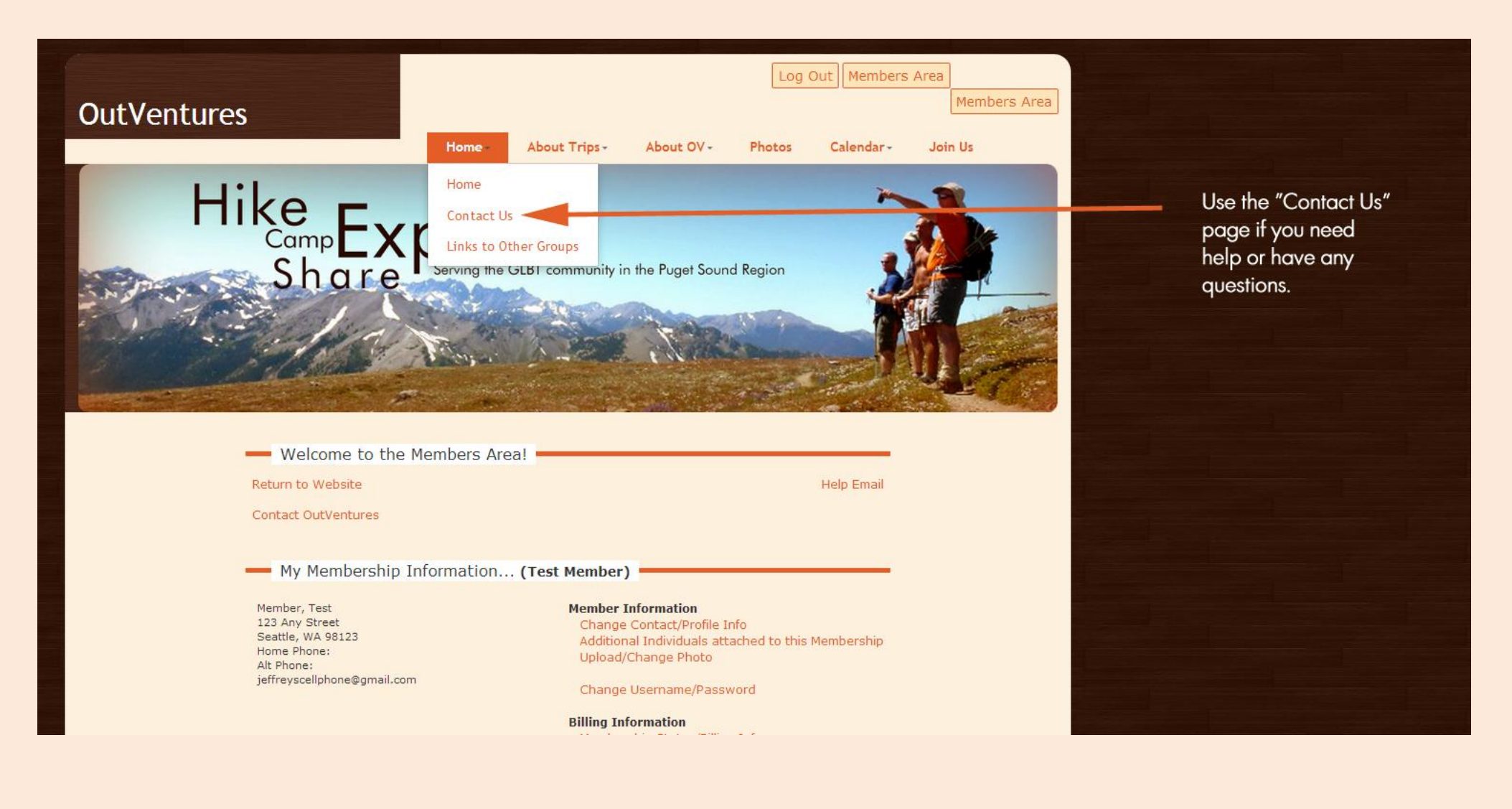